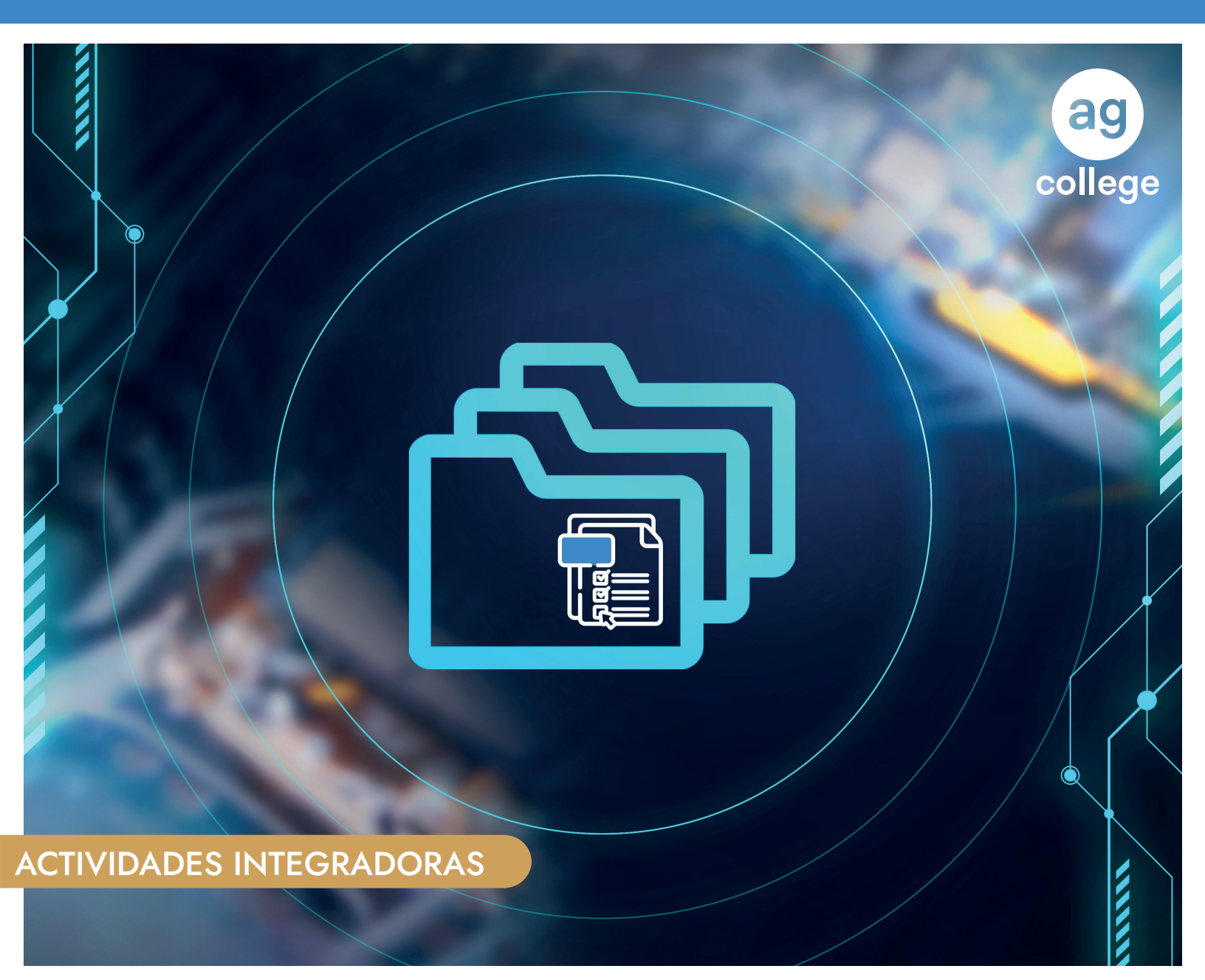

## MANUAL PARA ADJUNTAR DESAFÍO

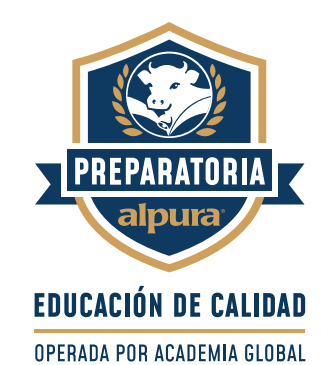

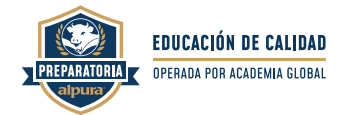

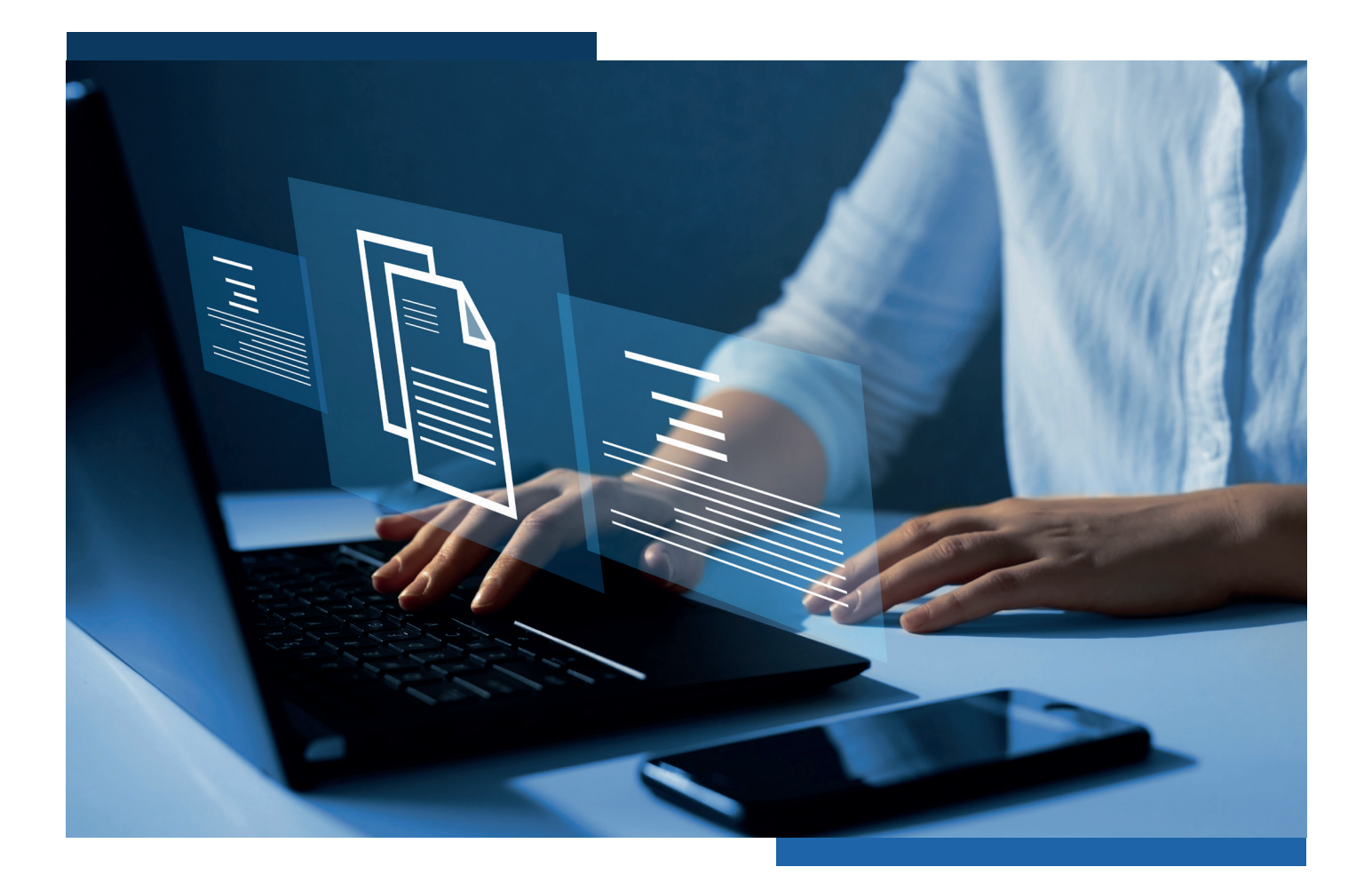

# ¡Bienvenido (a)

El propósito de este manual es presentar los **pasos** que debes seguir para **adjuntar** exitosamente las actividades integradoras de cada unidad.

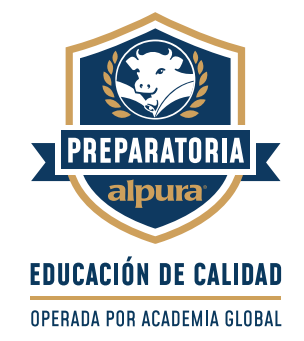

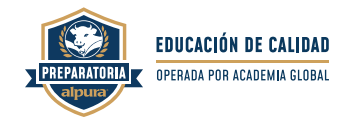

| PASO 11. Para com<br>de "Activid | <b>01</b> 1. Para comenzar, da clic sobre el ícono de "Actividades Integradoras". |                                                                                                    |                                                                             |                                          |                                              |                                         |               |           |
|----------------------------------|-----------------------------------------------------------------------------------|----------------------------------------------------------------------------------------------------|-----------------------------------------------------------------------------|------------------------------------------|----------------------------------------------|-----------------------------------------|---------------|-----------|
|                                  |                                                                                   |                                                                                                    |                                                                             |                                          |                                              | ?                                       | •             | Mi perfil |
|                                  | Plan de Estudios                                                                  | Cursos Activos<br>En esta sección te presentarmos los Cursos<br>acceso a Material en Línea, Actividades int | s en los que estás inscrito y, en cad<br>legradoras, Presentar Exámenes, Ex | uno, tienes la opci<br>imenes presentado | ón de ingresar, a tr<br>25, Material Descarç | avés de los diferente<br>gable y Foros. | as botones de |           |
|                                  | Cursos Activos                                                                    | Nombre del curso                                                                                            | Material Actividades<br>en Línea Integradoras                               | Presentar<br>Exámenes                    | Exámenes<br>Presentados                      | Material<br>Descargable                 | Foros         |           |
|                                  |                                                                                   | Certificación Ejecutiva en Informática I                                                                    |                                                                             | P                                        | <u>0</u> de 4                                |                                         |               |           |
|                                  | Calendario                                                                        | Ética y Comportamiento alpura                                                                               |                                                                             | Z                                        | 1 de 5                                       |                                         |               |           |
|                                  | Biblioteca Virtual                                                                | Inglés I                                                                                                    |                                                                             | T                                        | 0 de 5                                       |                                         |               |           |
|                                  | Videos y Lecturas de<br>Interés                                                   | Matemáticas I                                                                                               |                                                                             | P                                        | <u>0</u> de 4                                |                                         |               |           |
|                                  | (A) Consejeria Estudiantii                                                        | Metodología de la Investigación                                                                             | F                                                                           | P                                        | <u>0</u> de 4                                |                                         |               |           |
| ↓                                | Mostrar todos                                                                     | Química I y II                                                                                              |                                                                             |                                          | <b>0</b> de 4                                |                                         |               |           |
|                                  |                                                                                   | Taller de Lectura y Redacción I                                                                             |                                                                             | P                                        | <u>0</u> de 4                                |                                         |               |           |
| Cursos Activos                   |                                                                                   | AG College, es L                                                                                            | Universidad alpura, es una m<br>una marca registrada con todos sus der      | arca de alpura.<br>chos protegidos de p  | ropiedad intelectual.                        |                                         |               |           |

2. En la barra lateral izquierda se desplegará el listado de módulos que comprende tu certificación. Selecciona la que corresponda y da clic sobre la opción Desafío/Actividad Integradora.

|                                    |            |                                                                                 |                                                                                                    | 0 🖗     | Mi perfil     |
|------------------------------------|------------|---------------------------------------------------------------------------------|----------------------------------------------------------------------------------------------------|---------|---------------|
|                                    | -          | Manual Actividades Integradoras                                                 |                                                                                                    |         |               |
|                                    | 窗          | Módulos:                                                                        | Unidad 1 > Actividad Integradora 1 - Desafio. Elaboración de un informe con Power Bl                                                                     |         | Pendiente     |
| ↓                                  |            | Módulo 1                                                                        | Actividad Integradora 1 - Desafío. Elaboración de un informe con P                                                                                       | ower Bl |               |
|                                    |            | Actividad integradora I - Desalio.<br>Elaboración de un informe con Power<br>Bl | Descripción:                                                                                                    |         |               |
|                                    |            | Módulo 2                                                                        | Para la resolución del desaffa: elaboración de un informe con Power Bi deberás realizar lo siguiente:                                                    |         |               |
| Manual Actividades Integradoras    | <u>e</u> e | Modulo 3                                                                        | a. Investigar socie la aplicación nover si.<br>b. Realizar una presentación sobre el concepto, características, ventajas y desventajas de la aplicación. |         |               |
|                                    |            |                                                                                 | Producto: Presentación en PowerPoint (u otro programa).                                                                                                  |         |               |
|                                    | 뿌          |                                                                                 | Antes de elaborar lu producto, es necesario que consultes los siguientes archivos:    Plantillo para el entreacible.                                     |         |               |
| MODUIOS:                           | <u>(a)</u> |                                                                                 | Criterios de evaluación.                                                                                                    |         |               |
|                                    |            |                                                                                 | Comentario:                                                                                                    |         |               |
| Módulo 1                           |            |                                                                                 |                                                                                                    |         |               |
|                                    |            |                                                                                 |                                                                                                    |         |               |
| Actividad Integradora 1 - Desafío. |            |                                                                                 |                                                                                                    |         | Finalizar     |
| BI                                 |            |                                                                                 | Universidad alguna, es una marco de alguna.<br>AG College, es una marco registrada con tedos sus derechos protogidos de propiedad intelectual.           |         | ← INFORMACIÓN |
|                                    |            |                                                                                 |                                                                                                    |         |               |
| Módulo 2                           |            |                                                                                 |                                                                                                    |         |               |
|                                    |            |                                                                                 |                                                                                                    |         |               |
| Módulo 3                           |            |                                                                                 |                                                                                                    |         |               |

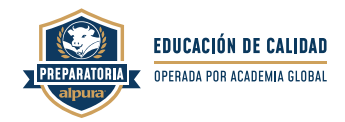

**3.** Posteriormente, localiza el ícono de **"Comentario"** y en el recuadro que aparece debajo, escribe la descripción del archivo que adjuntarás.

| omentario:                 |           |
|----------------------------|-----------|
| scribe aquí tu comentario. |           |
|                            |           |
|                            |           |
|                            | 2         |
|                            | Finalizar |
|                            |           |
|                            |           |
|                            |           |
| Subir                      |           |
|                            |           |

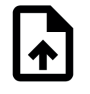

**4.** Después de describir la actividad, deberás **adjuntar el archivo** correspondiente al Desafío/Actividad Integradora. Da **clic** en el icono **Subir**.

Subir...

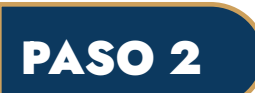

**5.** Se abrirá una ventana donde podrás buscar el archivo del Desafío/ Actividad Integradora en tu equipo. Cuando tengas el archivo identificado, da **clic en Abrir** para cargarlo desde tu dispositivo. Recuerda que esta opción te permite elegir cualquier documento que desees (.doc, .xls, .pptx). Te sugerimos convertir tus archivos en formato PDF para que no presentes ningún inconveniente.

| → • ↑              | > Este equipo > Documentos            |                        |                     | ~      | C |                         |
|--------------------|---------------------------------------|------------------------|---------------------|--------|---|-------------------------|
| ganizar 👻 Nueva ca | rpeta                                 |                        |                     |        |   | ≣ ▾ 🛄                   |
| 😑 Documento 🖈      | Nombre                                | Fecha de modificación  | Тіро                | Tamaño |   |                         |
| 🔀 Imágenes 🔺       | 🚞 Plantillas personalizadas de Office | 09/03/2022 12:21 p.m.  | Carpeta de archivos |        |   |                         |
| 🕳 Google Driv 🖈 📊  | 🚞 Proyectos VideoPad                  | 25/07/2022 12:24 p. m. | Carpeta de archivos |        |   |                         |
| 8 Certificaciones  | 🚞 Wondershare                         | 24/05/2022 12:34 p. m. | Carpeta de archivos |        |   |                         |
| S Estadisticas_    | 200m                                  | 09/00/2022 12:01 p. m. | Carpeta de archivos |        |   |                         |
| 8 PLATAFORMAS      | Actividad Integradora 1_ MD           | 22/08/2022 05:52 p. m. | Documento de Ni     | 12 KB  |   |                         |
| t vania.marquez(   |                                       |                        |                     |        |   |                         |
| Creative Cloud F   |                                       |                        |                     |        |   |                         |
| CneDrive           |                                       |                        |                     |        |   |                         |
| Este equipo        |                                       |                        |                     |        |   |                         |
| Nomh               | Pre: Actividad Integradora 1 MD       |                        |                     |        | ~ | Archives percepalizados |

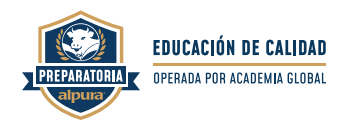

#### 6. Cuando finalice el proceso de carga, da clic en Finalizar.

| Descripción:<br>Para la resolución del desafío: elaboración de un informe con Power BI deberás realizar lo siguiente:                   |           |
|----------------------------------------------------------------------------------------------------|-----------|
| a. Investigar sobre la aplicación Power BI.                                                                                             |           |
| b. Realizar una presentación sobre el concepto, características, ventajas y desventajas de la aplicación.                               |           |
| Producto: Presentación en PowerPoint (u otro programa).                                                                                 |           |
| Antes de elaborar tu producto, es necesario que consultes los siguientes archivos:                                                      |           |
| Plantilla para el entregable.     Criterios de evaluación.                                                                              |           |
| Comentario:                                                                                                    | Finalizar |
| En la siguiente actividad describo los elementos necesarios para comenzar una Cultura organizacional en la empresa PINTUMEX S A de C.V. |           |
| Finalizar                                                                                                    |           |
|                                                                                                    |           |
|                                                                                                    |           |
| ACTIVIDA Subir                                                                                                    |           |

7. En la parte superior aparecerá la palabra Finalizada. Recuerda que esta actividad es de autoestudio, por lo que los puntos no afectarán tu calificación final; sin embargo, al completarla pondrás en práctica tu aprendizaje y podrás acceder a tu examen de módulo.

| ? (*)                                                                                                    | Mi perfil  |
|----------------------------------------------------------------------------------------------------|------------|
|                                                                                                    |            |
| Unidad 1 > Actividad Integradora 1 - Desafío. Elaboración de un informe con Power Bl                      | Finalizada |
| Actividad Integradora 1 - Desafío. Elaboración de un informe con Power Bl                                 | 1          |
| Descripción:                                                                                              |            |
| Para la resolución del desafío: elaboración de un informe con Power BI deberás realizar lo siguiente:     |            |
| a. Investigar sobre la aplicación Power BI.                                                               |            |
| b. Realizar una presentación sobre el concepto, características, ventajas y desventajas de la aplicación. |            |
| Producto: Presentación en PowerPoint (u otro programa).                                                   |            |
| Antes de elaborar tu producto, es necesario que consultes los siguientes archivos:                        |            |
| Plantilla para el entregable.     Criterios de evaluación.                                                |            |
|                                                                                                    |            |

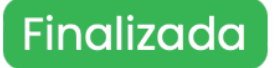

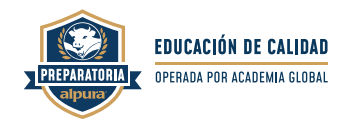

### PASO 4

**8.** Por último, asegúrate que la etiqueta de tu Desafío/Actividad Integradora cambie de **Pendiente a Finalizada.** Con este indicador, el sistema te permitirá avanzar y presentar cada uno de tus exámenes.

|   |                                                                              | 🔇 🕑 Mi                                                                                                    | perfil      |            |
|---|------------------------------------------------------------------------------|----------------------------------------------------------------------------------------------------|-------------|------------|
|   | Módulos:                                                                     | Unidad 1 > Actividad Integradora 1 - Desafio. Elaboración de un informe con Power Bl                                                                                        | inalizada   | ←          |
| 窗 | Módulo 1                                                                     | Actividad Integradora 1 - Desafío. Elaboración de un informe con Power Bl                                                                                                   |             |            |
| Å | Actividad Integradora 1 - Desafio.<br>Elaboración de un informe con Power Bl | Descripción                                                                                                    |             |            |
|   | Módulo 2<br>Módulo 3                                                         | Para la resolución del desafía elaboración de un informe con Power Bi deberás realizar lo siguiente:                                                                        |             |            |
|   |                                                                              | <ul> <li>Internação aconte deprocesario deter os</li> <li>Realizar una presentación sobre el concepto, características, ventajos y desventajos de la aplicación.</li> </ul> |             |            |
| m |                                                                              | Producto: Presentación en PoseerPoint (u otro programa).                                                                                                    |             |            |
| Þ |                                                                              | Antes de elaborar la producta, en necesorio que consultes los siguientes archivos:  Plantilita para el entregable. Catharlos de evaluación.                                 |             | Finalizada |
| ۹ |                                                                              | Comentaria:                                                                                                    |             |            |
|   |                                                                              | En la siguiente actividad describo los elementos necesarios para comenzar una Cultura organizacional en lo empresa PMTUMEX S.A.de C.V.                                      |             |            |
|   |                                                                              |                                                                                                    | Modificar   |            |
|   |                                                                              |                                                                                                    |             |            |
|   |                                                                              | ACTIVIDA                                                                                                    |             | Pondionto  |
|   |                                                                              |                                                                                                    |             | Pendiente  |
|   |                                                                              |                                                                                                    |             |            |
|   |                                                                              | Ishiwalakat, diguna, se una manaza ika diguna.<br>Ad Callege, es una manaza neglistada con todos sus derechos prologidas de projektad tritinatual.                          | INFORMACIÓN |            |

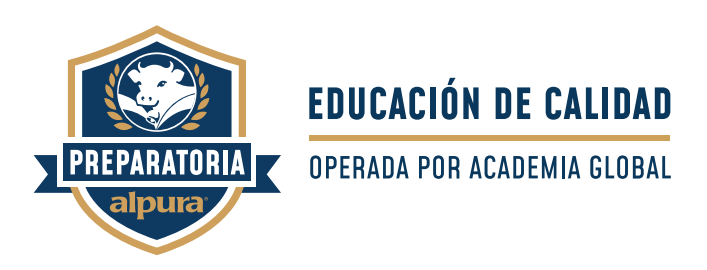

Esperamos que este manual sea de utilidad. Para cualquier comentario o sugerencia puedes comunicarte al correo

gerencia.preparatoria@academiaglobal.mx

## ¡Éxito en tus estudios!